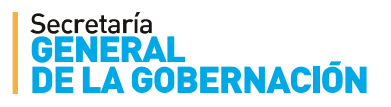

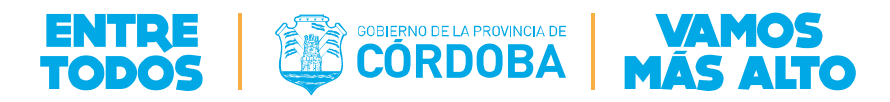

## INSTRUCTIVO DE NAVEGACIÓN DEL AULA VIRTUAL

#### Inicio de sesión con los datos de usuario CiDi

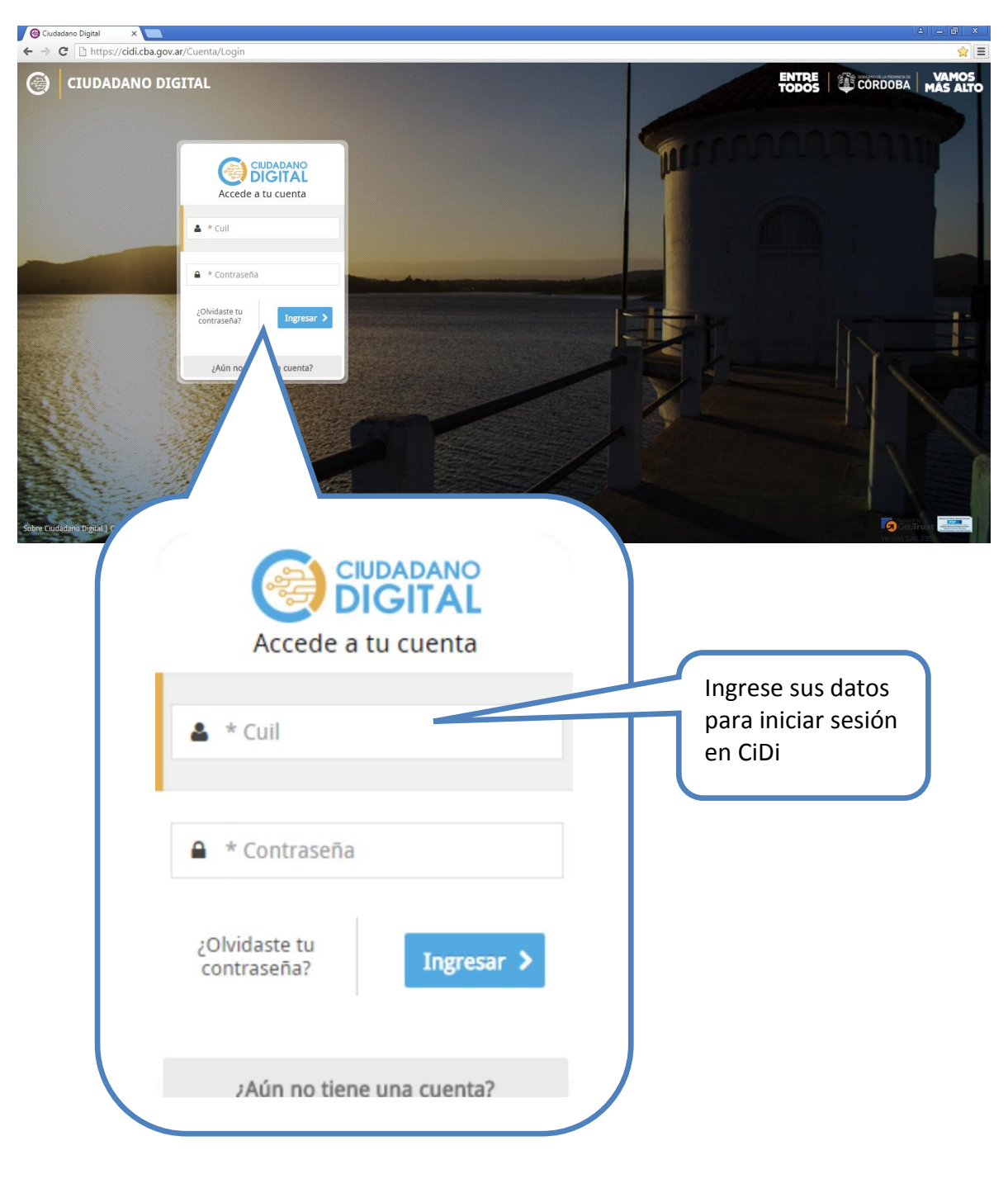

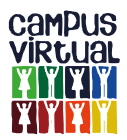

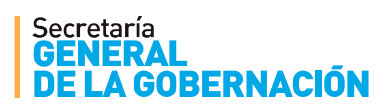

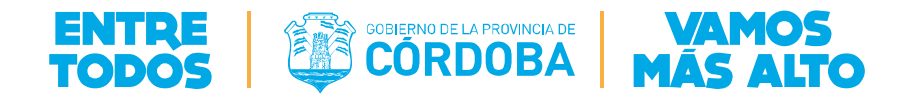

# Pasos para modificar el Perfil (ubique en el panel de la derecha, la opción Mi perfil)

| ar<br>PUS<br>UAL<br>Y IY    |                                                                                                    | <b>≁</b> ⇔ ೪∠                                                                                                    | 14                                                                                                    | ANDRES 👻                                                                                                    |
|-----------------------------|----------------------------------------------------------------------------------------------------|----------------------------------------------------------------------------------------------------|----------------------------------------------------------------------------------------------------|----------------------------------------------------------------------------------------------------|
| Pus<br>Jual<br>Yill<br>Yill |                                                                                                    | •<br>•                                                                                                    | 17 -                                                                                                    | ANDRES V                                                                                                    |
|                             |                                                                                                    | :                                                                                                    |                                                                                                    | CORDOBA                                                                                                    |
|                             |                                                                                                    |                                                                                                    |                                                                                                    |                                                                                                    |
| Minis<br>EDU<br>campusvirtu | terio de<br>ICACIÓN<br>alME@cba.gov.ar                                                                                                    | Secretaría<br>GENERAL<br>DE LA GOBE<br>capacitacionadistan                                                                                                    | RNACIÓN<br>cia@cba.gov.ar                                                                                                    | NAVEGACIÓN<br>Página Principal<br>Area personal<br>Páginas del sitio<br>Mi perfil<br>Mis cursos<br>Cursos                                                                                                    |
|                             | Hay 219 cu<br>Buscar cursos:                                                                                                    | rsos<br>Ir                                                                                                    |                                                                                                    | AJUSTES<br><ul> <li>Ajustes de la página<br/>principal</li> <li>Activar edición</li> <li>Editar ajustes</li> <li>Usuarios</li> <li>Filtros</li> </ul>                                                                                                    |
| LA<br>DE<br>BA              | Campus<br>Victual<br>VICE<br>VICTUAL<br>ALDO :<br>PÁGINA PRINCIPAL MI<br>AJUSTES                                                                            | PERFIL<br>ALDO                                                                                                    | PÚBLICO                                                                                                    |                                                                                                    |
|                             | <ul> <li>Ajustes de mi perfil</li> <li>Editar perfil</li> <li>Cambiar contrase</li> <li>Mensajería</li> <li>NAVEGACIÓN</li> <li>Página Principal</li> </ul> | ña                                                                                                    | País:<br>Ciudad:<br>DNI:<br>sexo:                                                                                                    | Argentina<br>Córdoba<br>1234567<br>01                                                                                                    |
| dos                         | <ul> <li>Årea personal</li> <li>Páginas del sitio</li> <li>Mi perfil</li> <li>Ver perfil</li> </ul>                                                         |                                                                                                    | Permes de curso:<br>Primer acceso:<br>Último acceso:                                                                                                    | Atención al Cludadano<br>Tuesday, 18 de June de 2013, 13:05 (8 d<br>Thursday, 27 de June de 2013, 10:05 (ah                                                                                                    |
|                             | Campusvirtu<br>Campusvirtu                                                                                                    | Ministerio de EDUCACIÓN         campusvirtual/ME@cba.gov.ar         Hay 219 cu         Buscar cursos:         Image: State State | Ministerio de DUCACIÓN     campusvirtual/ME@cba.gov.ar   Hay 219 cursos   Buscar cursos:     Image: Comparison of Comparison of | Iministerio de DUCACIÓN   ampusvitual/Mé@eba.gov.ar   EBY 219 cursos   Buscar cursos:     Iministerio de DUCACIÓN     Image: Ducación distancia@eba.gov.ar   EBY 219 cursos   Image: Ducación distancia@eba.gov.ar     Image: Ducación distancia@eba.gov.ar   EBY 219 cursos   Image: Ducación distancia@eba.gov.ar   Image: Ducación distancia@eba.gov.ar Image: Ducación distancia@eba.gov.ar Image: Ducación distancia@eba.gov.ar Image: Ducación distancia@eba.gov.ar Image: Ducación distancia@eba.gov.ar Image: Ducación distancia@eba.gov.ar Image: Ducación distancia@eba.gov.ar Image: Ducación distancia@eba.gov.ar Image: Ducación distancia@eba.gov.ar Image: Ducación distancia@eba.gov.ar Image: Ducación distancia@eba.gov.ar Image: Duca |

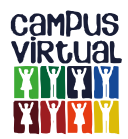

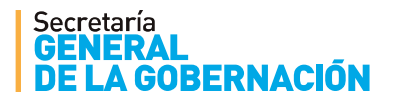

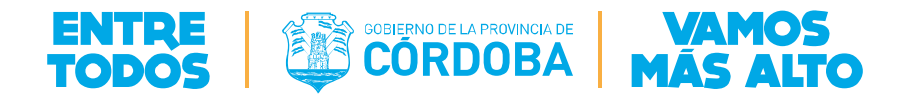

### Pasos para cambiar la imagen del perfil (no es obligatorio):

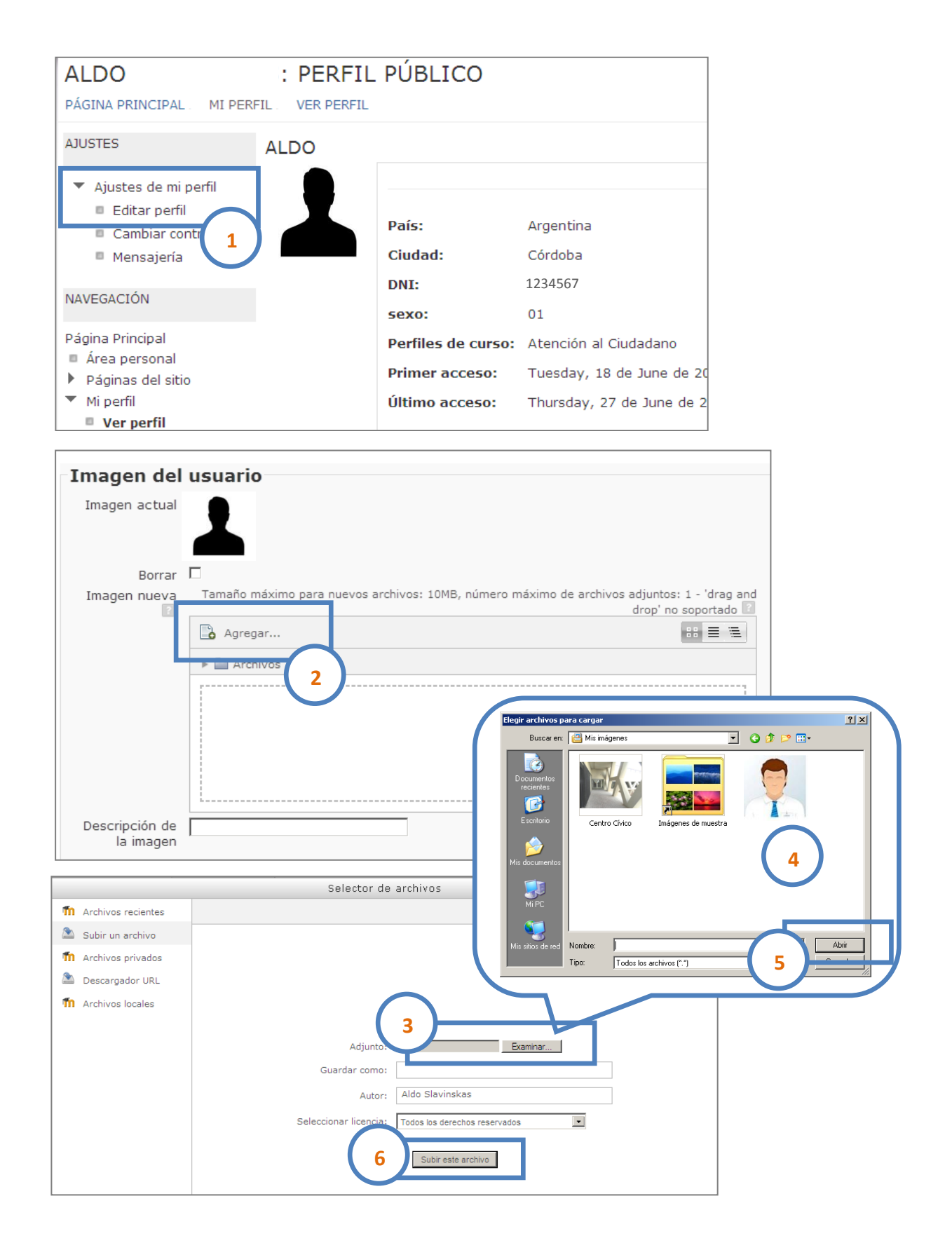

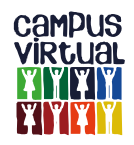

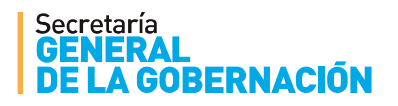

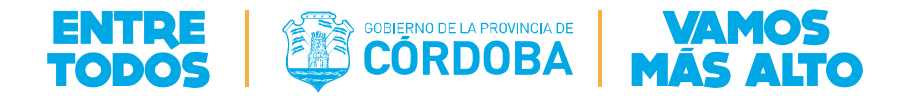

#### Mensajería interna:

Esta herramienta es un medio de comunicación entre el participante y el tutor.

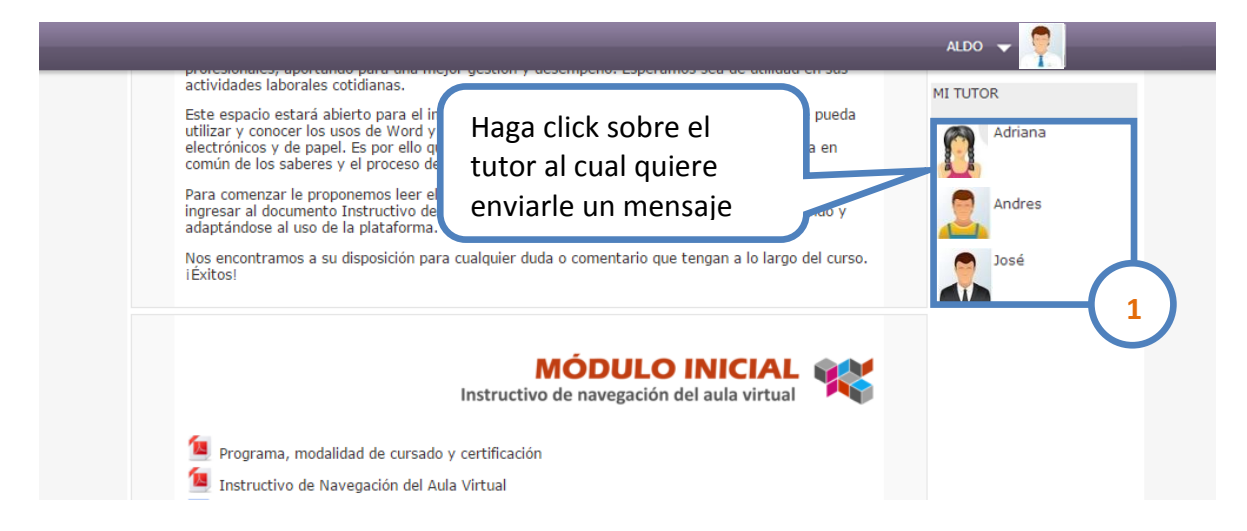

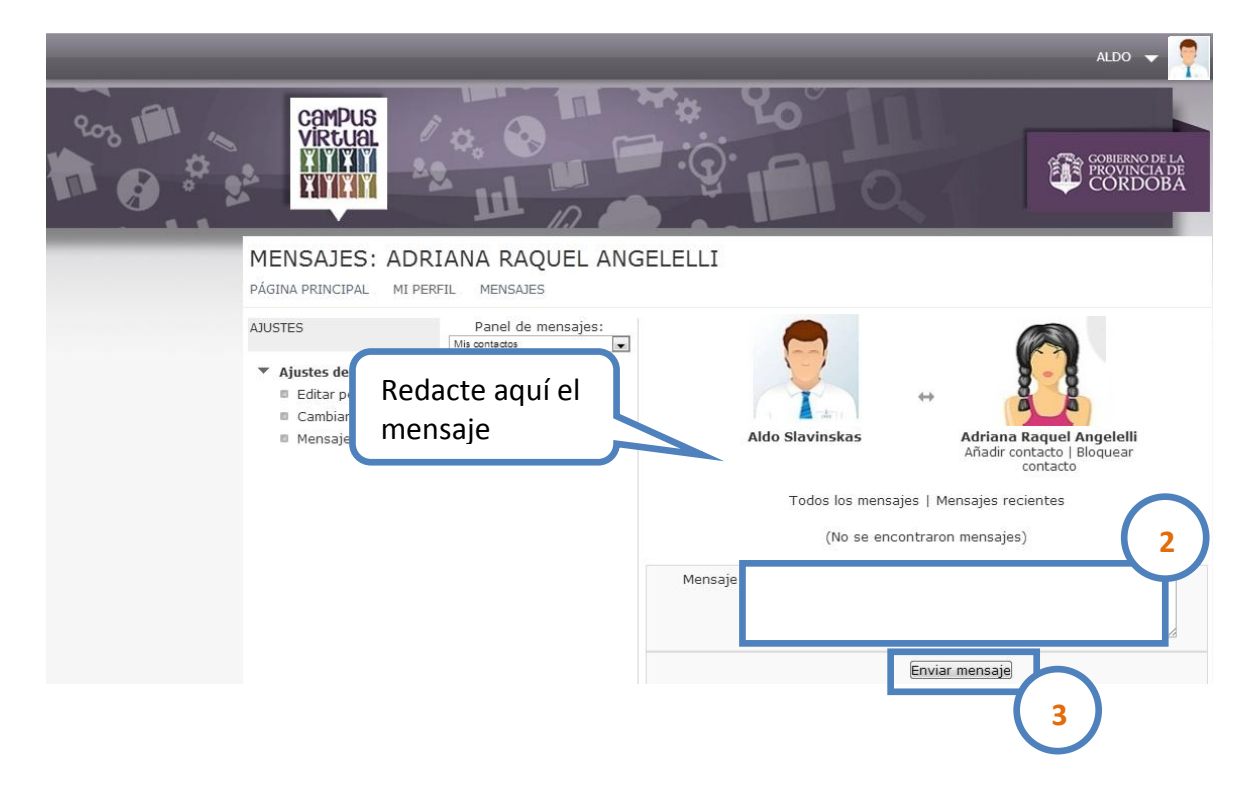

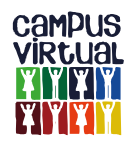

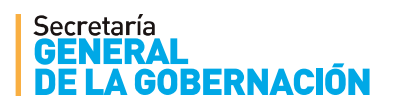

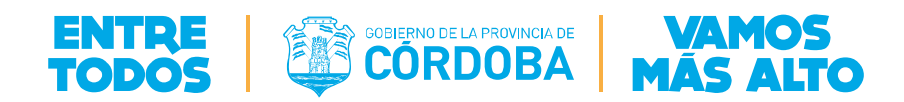

## Foros de consultas técnicas:

Este espacio estará abierto durante todo el curso, para que puedan realizar sus consultas respecto a la plataforma. Asimismo pueden intercambiar sugerencias con sus compañeros.

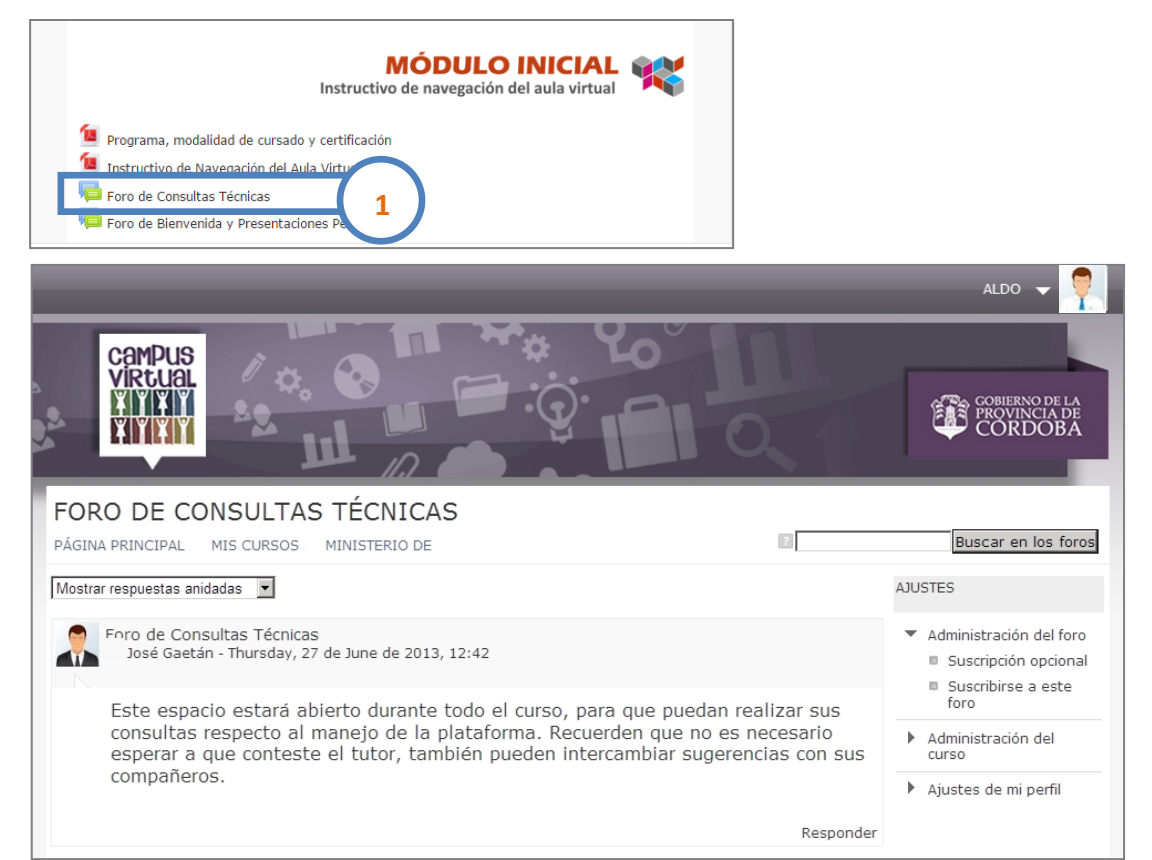

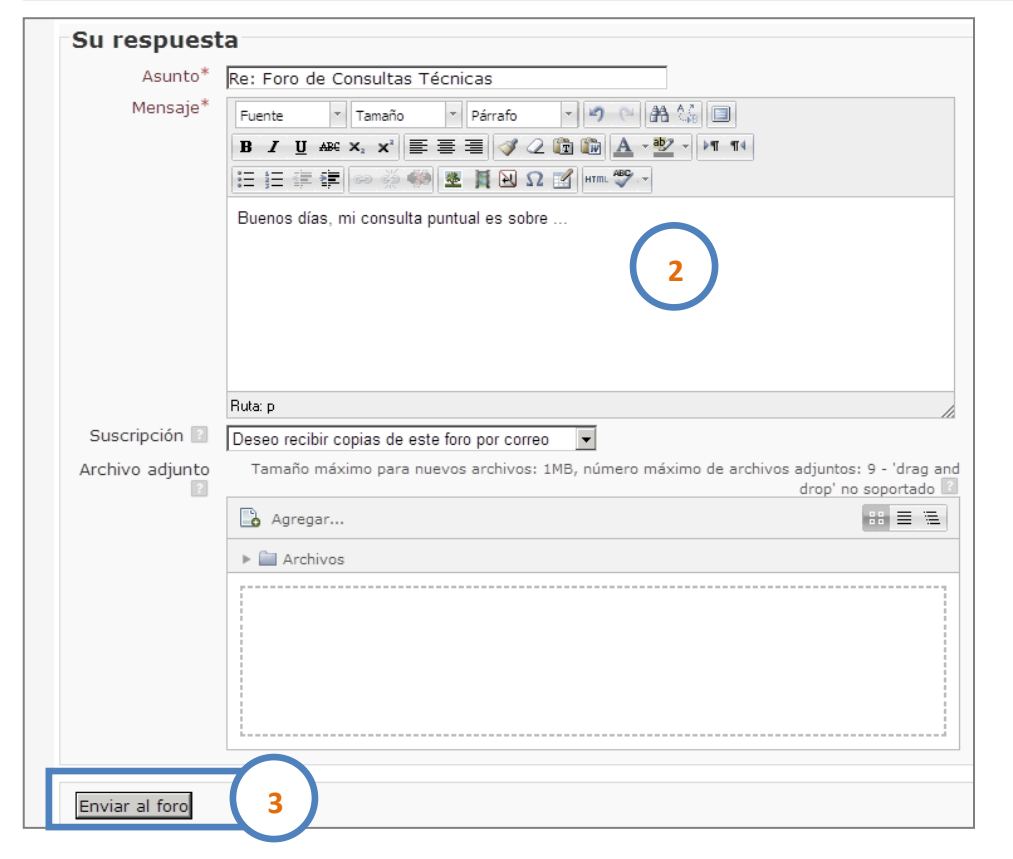

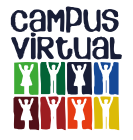

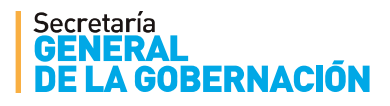

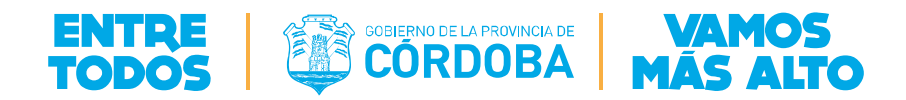

## ¿Cómo enviar el archivo con la actividad?

En los módulos que se requiera la presentación de una actividad, deberá hacer click sobre la leyenda "Envié el archivo con la actividad obligatoria"

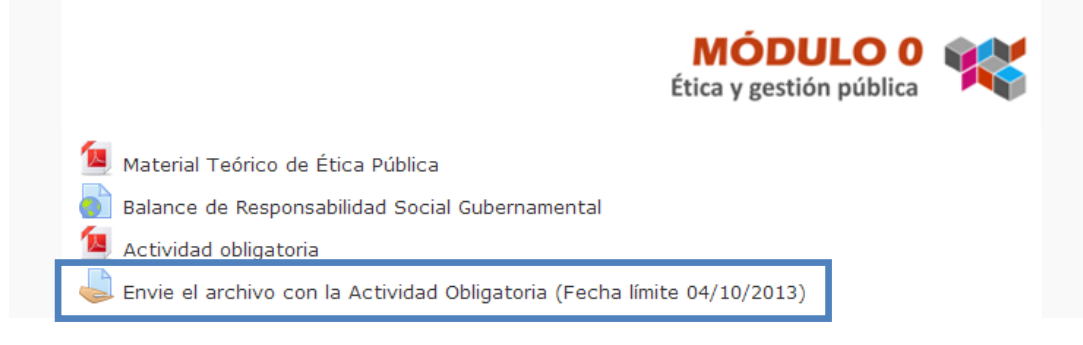

# TAREA

PÁGINA PRINCIPAL . MIS CURSOS . MINISTERIO DE

# ENVIE EL ARCHIVO CON LA ACTIVIDAD OBLIGATORIA

# ESTADO DE LA ENTREGA

| Estado de la entrega      | No se ha enviado nada en esta tarea |  |  |
|---------------------------|-------------------------------------|--|--|
| Estado de la calificación | Sin calificar                       |  |  |
| Fecha de entrega          | Friday, 4 de October de 2013, 23:55 |  |  |
| Tiempo restante           | 11 horas 29 minutos                 |  |  |
|                           | Agregar entrega                     |  |  |

Aparecerá una nueva ventana, donde al presionar sobre el botón "Agregar entrega", visualizará el siguiente cuadro:

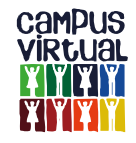

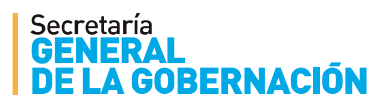

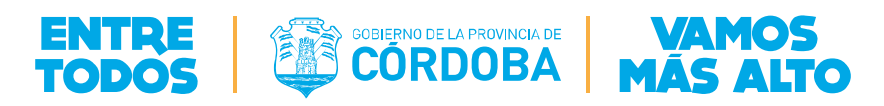

# TAREA

PÁGINA PRINCIPAL . MIS CURSOS . MINISTERIO DE

ENVIE EL ARCHIVO CON LA ACTIVIDAD OBLIGATORIA

| Archivos er | Tamaño máximo para nuevos archivos: 10MB, número máximo de archivos adjuntos: 1 |
|-------------|---------------------------------------------------------------------------------|
|             | Agregar 🗟 Crear un directorio                                                   |
|             | Archivos                                                                        |
|             | Arrastre y suelte los archivos a subir aquí                                     |
|             | Guardar cambios Cancelar                                                        |

.

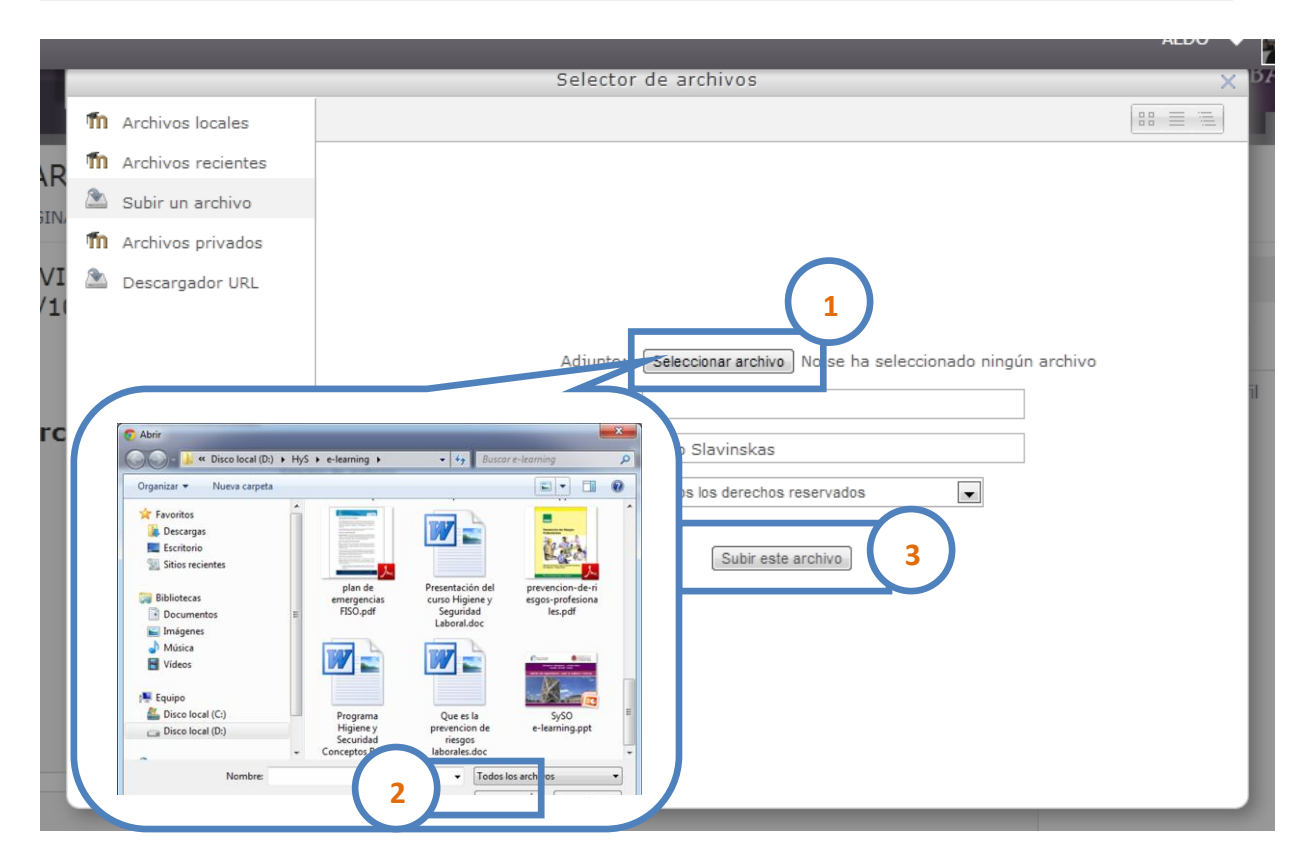

Seleccione el archivo con las respuestas de la actividad (documento de texto, PDF, etc) ubicado en su computadora. Luego presione el botón "Subir este archivo"

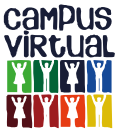

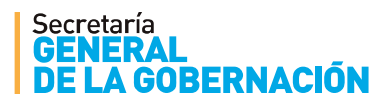

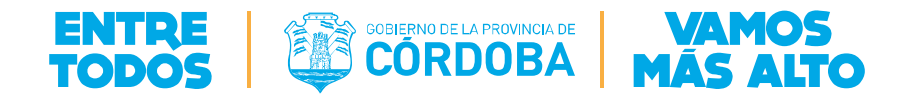

ENVIE EL ARCHIVO CON LA ACTIVIDAD OBLIGATORIA

| Tamaño máximo para nuevos archivos: 10MB, número máximo de archivos adjuntos: 1 |
|---------------------------------------------------------------------------------|
| 🔓 Crear un directorio 💿 Descargar todo 📰 🗮 📜                                    |
| Archivos                                                                        |
| Presentación del<br>curso Higiene y                                             |
|                                                                                 |

.

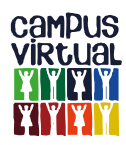